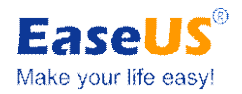

## **Case Study about**

## How to execute a file full and incremental backup plan

## Part 1 Case Content

| Question | My business documents are stored at My RTX Files; I<br>will execute a full backup every Sunday and then<br>execute an incremental backup at every 9:00am or<br>11: 00am. How to do it?                                                                                         |
|----------|----------------------------------------------------------------------------------------------------|
|          |                                                                                                    |
| Solution | With <b>EaseUS Todo Backup</b> , you need to set two backups: one is full backup, and the other is incremental backup and you can set them at one time. The full backup will be executed every Sunday, and the incremental backup will be executed at 9:00 or 11:00 every day. |

**Tips:** Incremental backup only backups the changed files after the full backup or differential backup.

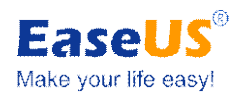

## Part 2 Steps

1. Launch EaseUS Todo Backup, click Data backup (File, Disk/Partition).

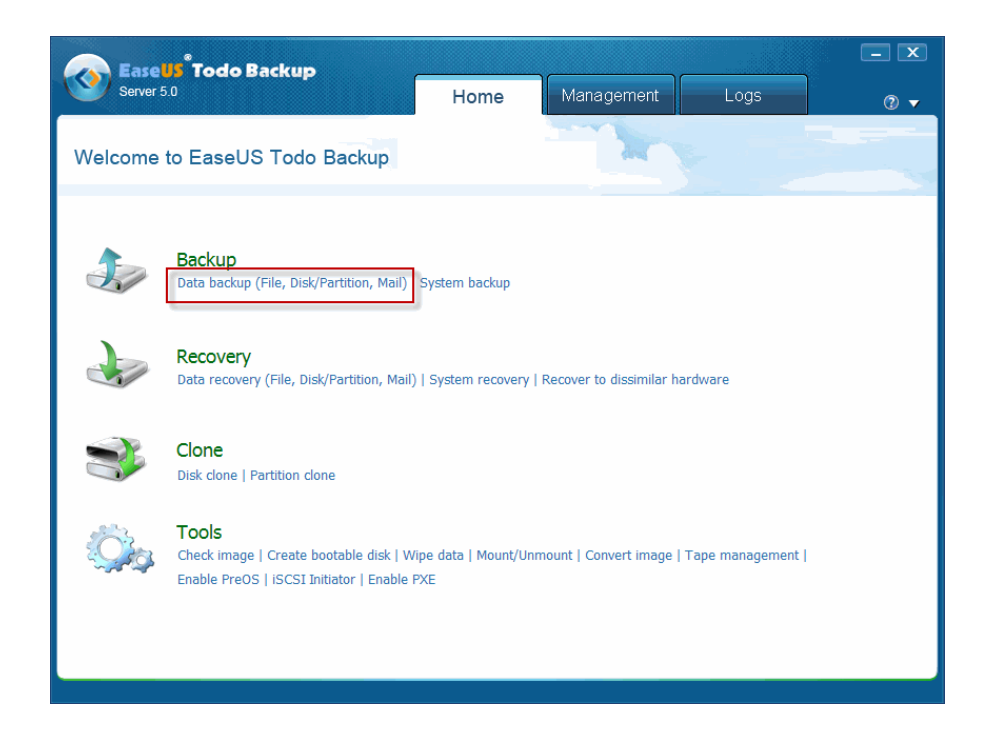

2. Choose *File* and then enter Task/Plan name and Description for your file backup.

| EaseUS Todo Backup<br>Server 5.0                                                       | ſ                           | Home                       | Manag               | gement        | Logs                 | - x<br>• • |
|----------------------------------------------------------------------------------------|-----------------------------|----------------------------|---------------------|---------------|----------------------|------------|
| Plan name: File backup                                                                 |                             | D                          | escription: This is | a description | n of my backup plan. |            |
| File 🔻 🌱 Disk/Pa                                                                       | rtition 😂                   | 🌮 Mail 🔻                   |                     |               |                      |            |
| <ul> <li>▷ □ □ □ □ □ □ □ □ □ □ □ □ □ □ □ □ □ □ □</li></ul>                             | Name                        | Capacity                   | Used space          | Туре          | Modified time        |            |
| Destination: E:\My Backups<br>Free space: 430.76 G<br>Schedule : Off Turn on Backup op | B Capacity: 46<br>tions Ima | 5.76 GB<br>age-reserve str | ategy               |               |                      |            |
| K 🕈 Home                                                                               |                             |                            |                     |               |                      | Proceed    |

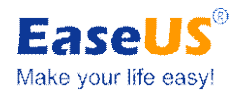

3. Click File, you can select My RTX Files

| Server 4.5                              | Home Management Logs @ +                                   |
|-----------------------------------------|------------------------------------------------------------|
| Plan name:<br>Description:              | Destination Capacity: 49.99 GB                             |
| Schedule : Off Turn on   Backup options | Calculating required space y Used space Type Modified time |
| Destination J: Wy Backups               | Click here to modify. 🚫                                    |
| K 🏚 Home                                | Bocead                                                     |

4. **Set backup schedule for your backups.** Click Turn on and pop up the Schedule window. Set schedule to backup files via later, daily, weekly, monthly or upon event. Click OK to apply it, click Do not schedule to cancel plans. Please choose every day, set 9.00 pm then click the Appoint weekly first backup as full backup. Click OK to save these settings and Click Proceed to perform file backup.

| Ease                                    | Todo Backup                                |                          |            |                | - ×     |  |
|-----------------------------------------|--------------------------------------------|--------------------------|------------|----------------|---------|--|
| Server 5.                               |                                            | Home                     | Management | Logs           | _ 0 🗸   |  |
|                                         | 📀 EaseUS Todo Backup                       |                          |            | $\mathbf{x}$   |         |  |
| Plan name: Fi                           | Schedule                                   |                          |            |                |         |  |
| 10 - 10 - 10 - 10 - 10 - 10 - 10 - 10 - |                                            |                          |            |                |         |  |
| 🕨 🖂 🔚 Libr                              | Later Sun Mon Tue                          | Wed Thu Fri S            | at         |                |         |  |
| Þ 🗹 🖨 My                                | Daily Time settings 9                      | :00 PM 🚔 (h:mm           | tt)        |                |         |  |
| Þ 🗹 ≽ Fav                               | Weekly                                     |                          |            |                |         |  |
| P ■ Cor Cor Net                         | Backup scheme:                             | Incremental backup       | •          |                |         |  |
| Þ <b>⊠</b> ∰ Des                        | Upon event Appoint weekly                  | first backup as full bac | :kup 💌     |                |         |  |
|                                         |                                            |                          |            |                |         |  |
| Preserve                                |                                            |                          |            |                |         |  |
| Destination                             | Run missed backup at system star           | tup if computer is shute | lown       |                |         |  |
| Deschation.                             | Local administrator account: Administrator | rator Pas                | ssword:    |                |         |  |
| Schedule : Off                          | Do not schedule                            |                          | <u>о</u> к | <u>C</u> ancel |         |  |
| 🕻 🏫 Home                                |                                            |                          |            |                | Proceed |  |

Note: Enter account and password with Administrator privilege to make the schedule take effect.